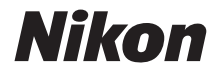

Ζ7  $\mathbb{Z}_{6}$ 

# ネットワークガイド

- 製品をお使いになる前に本書をよくお読みください。
- お読みになった後は、いつでも見られるところに保管 してください。

このカメラには、3種類の説明書が用意されています。

#### ☑ PC やスマホと無線接続したいときは

#### ネットワークガイド (本書)

カメラをパソコンやスマートフォンと無線で接続 する方法について説明しています。

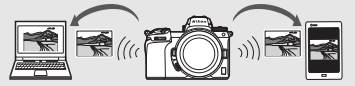

ワイヤレストランスミッター WT-7 を使用してできることなどに ついても説明しています。

#### ☑ 基本的な撮影や再生が知りたいときは

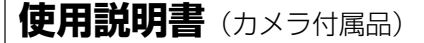

基本操作や特徴的な機能について説明しています。

- •目次
- 各部の名称と機能
- 準備をする
- 撮影と再生の基本操作
- カメラの基本機能と設定
- •ボタンなどを使った応用撮影
- •*i*ボタンを使う
- 困ったときは

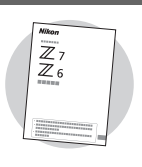

Mikon Z7 Z6

#### ☑ 詳しい使い方を知りたいときは

# 活用ガイド (PDF)

使用説明書(カメラ付属品)の内容に加え、メニューの説明や他の機器との接続などが詳しく記載されています。

| <ul> <li>活用ガイドの主な内容</li> <li>撮影と再生の基本操作</li> <li>応用撮影</li> <li>カメラのメニューガイド</li> <li>パソコン、プリンター、</li> <li>HDMI機器との接続</li> <li>別売スピードライトを使用した撮影<br/>など</li> </ul> |
|----------------------------------------------------------------------------------------------------|
| ■ 活用ガイド (PDF) は、ニコンダウンロードセンターから<br>ダウンロードできます。                                                                                                    |
|                                                                                                    |
| ■ 活用ガイドの内容は、オンライン(HTML)でも閲覧できます。                                                                                                    |
| https://onlinemanual.nikonimglib.com/z7_z6/ja/                                                                                                    |

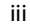

#### はじめに

本書では、主にカメラの内蔵無線LAN(Wi-Fi)機能を使用してネット ワークに無線接続する方法と、ネットワークに接続後の操作方法を説明 しています。

#### 本文中のマークについて

本書は次の記号を使用しています。必要な情報を探すときにご活用ください。

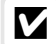

カメラを使用する前に注意していただきたいことや守っていただきたい ことなどを記載しています。

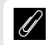

カメラを使用する前に知っておいていただきたいことを記載しています。

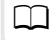

本書で関連情報が記載されているページです。

#### 表記について

- このカメラではXQDメモリーカードを使用します。本書では、XQDメモリーカードを「メモリーカード」と表記しています。
- 本書では、スマートフォンおよびタブレットを「スマートフォン」と表記しています。
- ご購入時に設定されている機能やメニューの設定状態を「初期設定」と表記しています。本書では、カメラの設定が初期設定であることを前提に操作の説明を行っています。

#### ご使用時の注意

5GHzの周波数帯においては、5.2GHz/5.3GHz/5.6GHz帯(W52/W53/W56)の 3種類の帯域を使用することができます。5.2GHz/5.3GHz帯無線LAN(W52/ W53)の屋外使用は電波法で禁止されています。

#### カメラのネットワークシステム図

このカメラおよび別売アクセサリーを使用して、接続できるネットワー クは次の通りです。

- このネットワークガイドでは、主にパソコンとの接続について説明しています。
- ワイヤレストランスミッター WT-7 を使用したネットワーク接続の詳 しい方法については、WT-7の使用説明書をご覧ください。

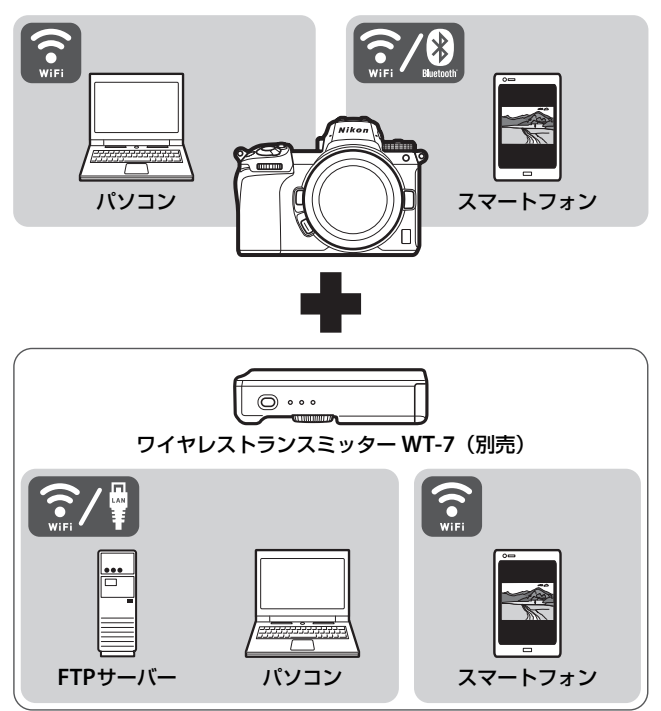

#### こんなことをしたいときは

このカメラは、パソコンやスマートフォンなどの外部機器とネットワーク接続が可能です。ネットワークを利用すると、画像の転送や、カメラのリモート操作などができるようになります。

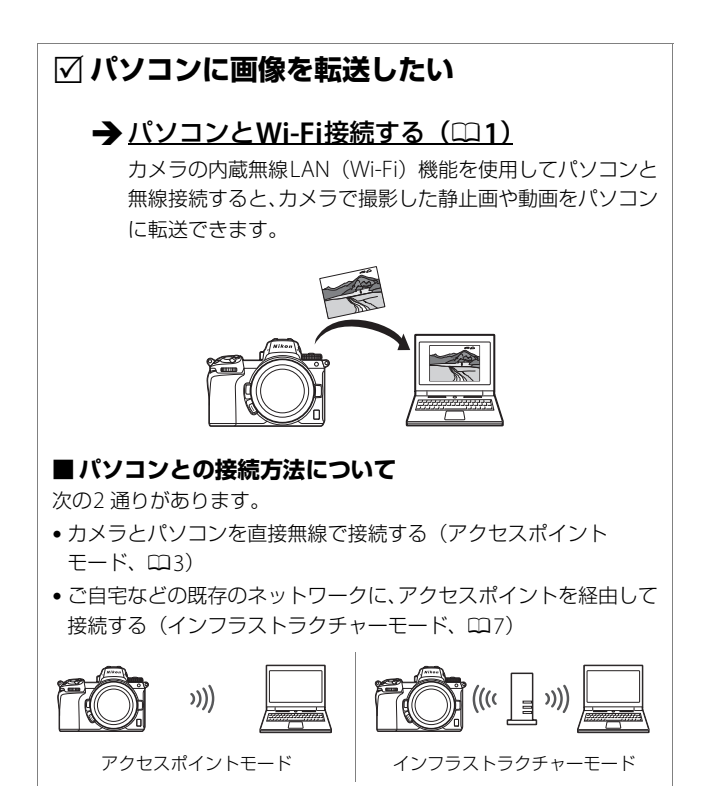

# ✓ スマートフォンに画像を転送したい ✓ スマートフォンからカメラを操作したい

#### → スマートフォンと接続する(□18)

スマートフォンにSnapBridge アプリをインストールする と、カメラとスマートフォンを無線接続できます。

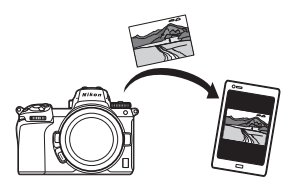

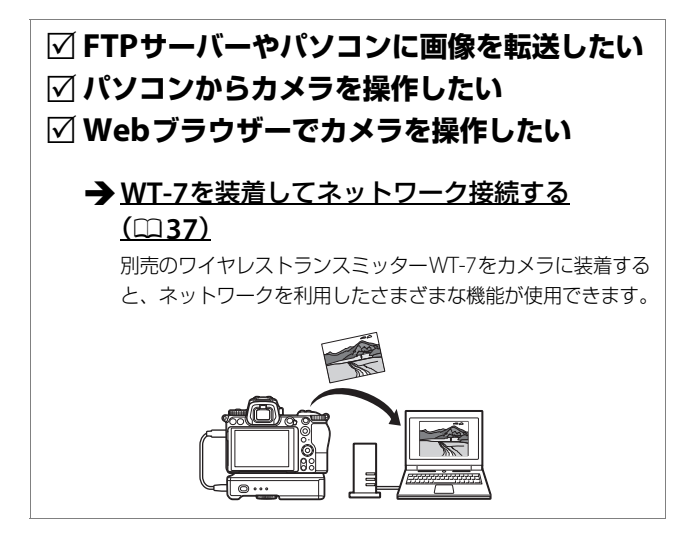

#### ご確認ください

#### ● 本書について

- お使いになる前に、本書とカメラ本体の使用説明書をよくお読みになり、内容を 充分に理解してから正しくお使いください。
- お読みになった後は、お使いになる方がいつでも見られるところに必ず保管し、 撮影を楽しむためにお役立てください。
- •本書の一部または全部を無断で転載することは、固くお断りいたします。
- 製品の外観・仕様・性能は予告なく変更することがありますので、ご承知ください。
- •本書の誤りなどについての補償はご容赦ください。
- 本書の内容が破損などによって判読できなくなったときは、PDFファイルをニコンダウンロードセンターからダウンロードできます。
- ニコンサービス機関で新しい本書を購入することもできます(有料)。

#### ● 著作権について

カメラで著作物を撮影または録音したものは、個人として楽しむなどの他は、著作 権法上、権利者に無断で使用できません。なお、個人として楽しむなどの目的で あっても、実演や興行、展示物などは、撮影や録音が制限されている場合がありま すのでご注意ください。

#### ● 必要な基本知識

本書は、無線LANに関する基本的な知識のあるお客様を対象としています。無線 LANアクセスポイント等の動作環境および設定方法については、各メーカーにお問 い合わせいただくか、市販の参考書籍などでご確認ください。Windows 10、 Windows 8.1、Windows 7とMacのmacOSおよびOS Xでの無線LAN接続時の設 定方法については、接続設定用ソフトウェアWireless Transmitter Utilityのヘルプ もご覧ください。

#### ● カスタマーサポート

下記アドレスのホームページで、サポート情報や最新情報をご案内しています。 http://www.nikon-image.com/support/

#### ● 本書で使用する画面について

OSの種類やバージョンの違いによって、画面の外観や操作が本書に掲載されているものと一部異なる場合があります。OS特有の操作や表示画面については、ご使用のOSの使用説明書をご覧ください。

## 目 次

| はじめに            | iv   |
|-----------------|------|
| カメラのネットワークシステム図 | v    |
| こんなことをしたいときは    | vi   |
| ご確認ください         | viii |

#### パソコンと Wi-Fi 接続する

| 17       |
|----------|
| 17<br>17 |
| 16       |
| 15       |
| 15       |
| 14       |
| 14       |
| 7        |
| 3        |
| 2        |
|          |
| 2        |
|          |
| 1        |
| 1        |
|          |

#### スマートフォンと接続する

| SnapBridge アプリについて      | 18 |
|-------------------------|----|
| SnapBridge アプリを使ってできること | 18 |
| スマートフォンと無線接続するには        | 19 |
| Wi-Fi モード(Wi-Fi で接続)    | 20 |
| Bluetooth 接続            | 26 |

1

#### WT-7 を装着してネットワーク接続する

| WT-7 について             | 37 |
|-----------------------|----|
| WT-7 を使ってできること        | 38 |
| FTP サーバーやパソコンに画像を送信する | 38 |
| パソコンからカメラを操作する        | 38 |
| Web ブラウザーでカメラを操作する    | 38 |
|                       |    |

#### メニューガイド

#### 40

49

37

| 資料                 | 48    |
|--------------------|-------|
| トラブルシューティング        | 47    |
| ワイヤレストランスミッター      |       |
| ワイヤレストランスミッター(WT-7 | ') 46 |
| MAC アドレス           |       |
| オプション              |       |
| 接続設定               | 44    |
| Wi-Fi 通信機能         |       |
| PC と接続             |       |
| 電源 OFF 中の通信        |       |
| Wi-Fi 接続           | 41    |
| 送信指定(Bluetooth)    | 41    |
| ペアリング(Bluetooth)   |       |
| スマートフォンと接続         |       |

# パソコンとWi-Fi接続する

#### Wi-Fi接続してできること

カメラの内蔵Wi-Fi機能を使用して パソコンと無線接続すると、選んだ 画像をパソコンに転送できます。

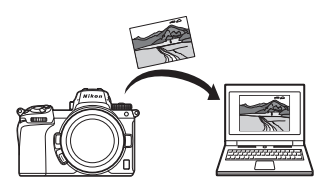

#### Wireless Transmitter Utilityについて

カメラとパソコンをWi-Fi接続して画像を送受信するには、パソコン用の ニコンソフトウェアWireless Transmitter Utility(ワイヤレストランス ミッターユーティリティー)を使用してペアリングする必要があります。

- •ペアリングを行うと、パソコンがカメラの接続先として設定されます。
- Wireless Transmitter Utility はニコンダウンロードセンターからダウ ンロードできます。ソフトウェアの最新情報や動作環境を確認し、必 ず最新版をインストールしてください。

https://downloadcenter.nikonimglib.com/

カメラとパソコンの接続方法について

カメラとパソコンを無線接続するには、次の2通りの方法があります。

#### <u>パソコンと直接接続</u> <u>(アクセスポイントモード)</u>

カメラとパソコンを直接無線接続し ます。カメラをアクセスポイントと して使用するため、野外など無線 LAN環境がない場合でも無線接続が でき、複雑な設定も不要です。

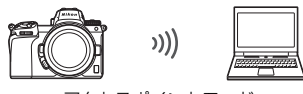

アクセスポイントモード

#### <u>既存のネットワークに接続</u> <u>(</u>インフラストラクチャーモード)

ご自宅などに既に構築されている ネットワークに、無線LANアクセス ポイントを経由してパソコンと接 続します。カメラと無線接続中で も、パソコンはインターネットを使 用できます。

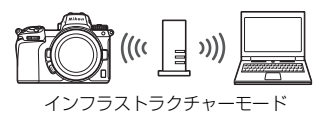

#### 🚺 インフラストラクチャーモードで接続する場合

- •本書はすでに無線LAN環境が設定されているお客様を対象としています。
- ルーターを越えて別のネットワークに接続することはできません。同じネット ワーク内のパソコンとのみ接続できます。

#### アクセスポイントモードの接続設定

1 カメラのセットアップメニュー [PC と接続]で[接続設定]を選び、マ ルチセレクターの③を押す

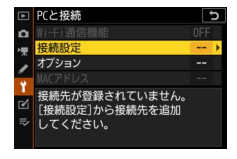

2 [新規追加] を選び、∞ボタンを押す

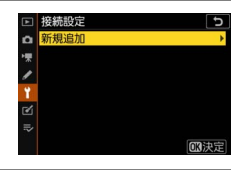

**3** [PCと直接接続] を選び、®ボタン を押す

カメラのSSIDと暗号キーが表示されます。

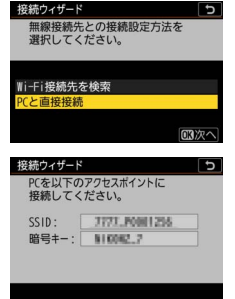

#### **4** パソコンをカメラに接続する Windowsの場合:

- 画面の右下にある無線LANの アイコンをクリックしてくだ さい。
- 手順3でカメラに表示された SSIDを選んでクリックしてく ださい。
- ネットワークキーを入力する 画面が表示されたら、手順3 で表示された暗号キーを入力 してください。カメラとパソ コンの接続が開始されます。

#### macOS/OS Xの場合:

- 画面の右上にある無線LANの アイコンをクリックしてくだ さい。
- 手順3でカメラに表示された SSIDを選んでクリックしてく ださい。
- ネットワークキーを入力する 画面が表示されたら、手順3 で表示された暗号キーを入力 してください。カメラとパソ コンの接続が開始されます。

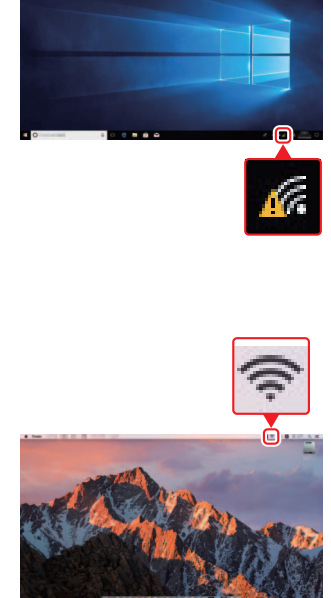

5 パソコンとのペアリングを開始する カメラに右の画面が表示されたら、パソ コンでWireless Transmitter Utilityを起 動してください。

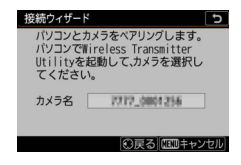

# 6 Wireless Transmitter Utility でカメラ名を選ぶ 手順5でカメラに表示されているカメラ名を選択し、[次へ]をクリックします。 7 カメラに表示される認証コードを 照約245-15

#### 7 カメラに表示される認証コードを Wireless Transmitter Utilityに入 力する

- カメラに認証コードが表示されます。
- Wireless Transmitter Utility に認証コードを入力し、[次 へ]をクリックします。

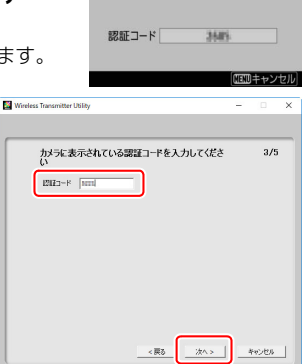

パソコンとカメラをペアリングします。

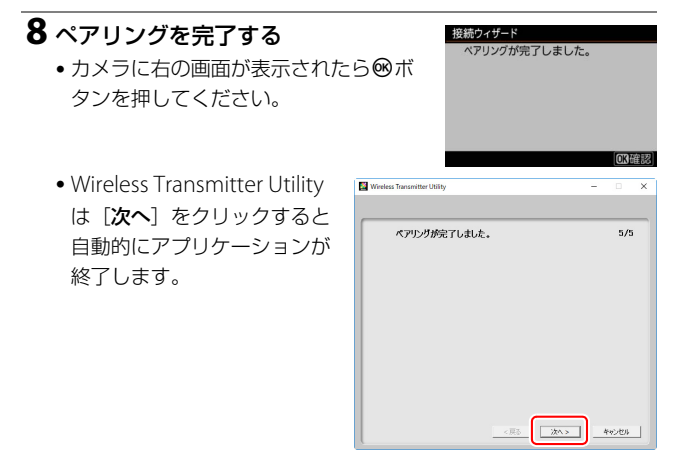

ペアリングを完了すると、カメラとパソコンの無線通信が開始されます。

9 カメラとパソコンの接続を確認する カメラとパソコンが接続されると、[PC と接続]画面に接続中のSSIDが緑色で点 灯します。

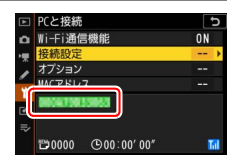

カメラとパソコンの無線接続が完了しました。

カメラで撮影した画像をパソコンに転送するには、「パソコンに画像を 送信する」(□14)をご覧ください。

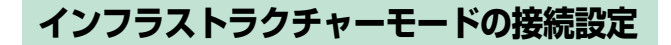

1 カメラのセットアップメニュー [PC と接続]で[接続設定]を選び、マ ルチセレクターの③を押す

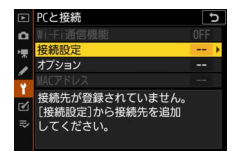

2 [新規追加] を選び、 <sup>(1)</sup>ボタンを押す

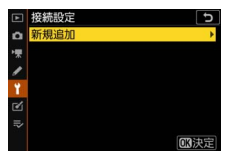

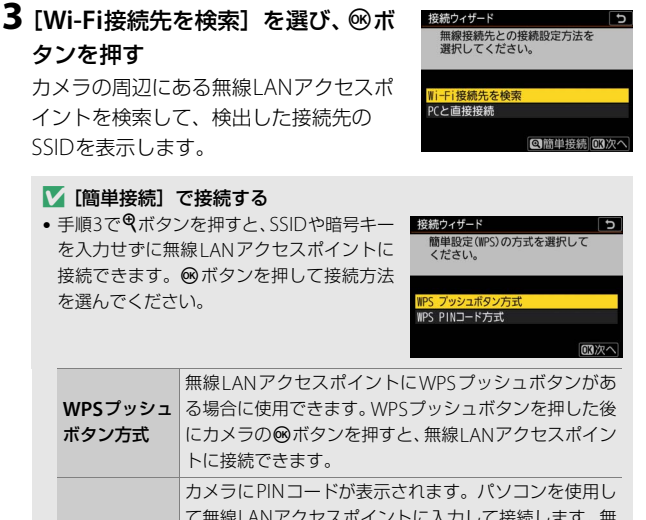

**WPS PIN コード方式** て無線LANアクセスポイントに入力して接続します。無 線LANアクセスポイントにPINコードを入力する方法に ついては、お使いの無線LANアクセスポイントの使用説 明書をご覧ください。

• 接続が完了したら、手順6に進んでください。

#### **4** 接続先のSSIDを選ぶ

- 接続先のSSIDを選んで<sup>®</sup>ボタンを押し ます。
- ・暗号ありのSSIDには品が表示されます。
   暗号あり品のSSIDを選んだ場合は、暗号キーの設定画面が表示されます。
   □日本はの接続たち深いだ場合は手順らの

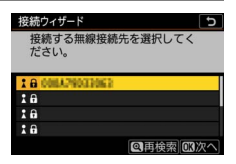

号なしの接続先を選んだ場合は手順6へお進みください。

●
 ●
 ボタンを押すと無線接続先を再検索します。

#### ▼ SSIDが非公開に設定されている場合 無線LANアクセスポイントがSSIDを非公開に 設定している場合、検出されたSSID一覧に SSID名が表示されません。

非公開の SSID に接続したい場合、空欄になっている項目を選択して⊗ボタンを押してください。続いて◎ボタンを押すと、SSID入力画面になります。

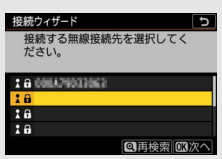

接続したいSSID名を入力し、 ペボタンを押してください。もう一度 ペボタンを押すと、暗号キーの設定画面が表示されます。

#### 5 暗号キーを入力する

- ・ (※ボタンを押して、無線LANアクセス ポイントで使用している暗号キーを入 力します。
- 無線LANアクセスポイントの暗号キー については、無線LANアクセスポイン トの使用説明書などをご覧ください。
- ・
   ペ
   ボタンを押して、暗号キーの入力を完 了します。

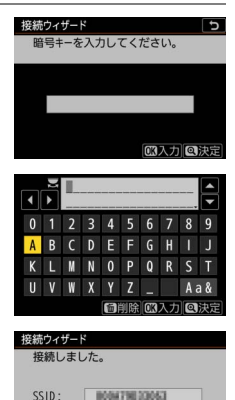

#### 🔽 文字を入力するには

 入力エリアに新しい文字を入力する場合は、キーボードエリアで文字をタッチ してください。マルチセレクターを操作して入力するキーボードエリアの文字 上にカーソルを移動させ、<sup>®</sup>ボタンを押しても入力できます。

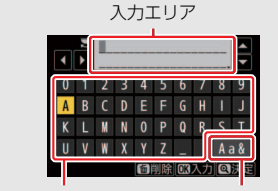

キーボードエリア

文字種変更

- 文字種変更アイコンをタッチすると、アルファベット大文字/小文字/記号を切り換えられます。
- 10 パソコンとWi-Fi接続する

# 6 IPアドレスの設定方法を選んで設定する

IPアドレスの設定方法を選んで®ボタンを押します。

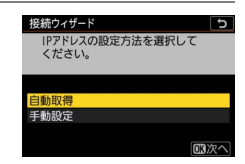

| 白動取得  | カメラが自動でIPアドレスを取得します。IPアドレスを取得す  |
|-------|---------------------------------|
| 日到以1守 | るとIPアドレス設定完了画面が表示されます。          |
|       | IPアドレス、サブネットマスクを手動で入力します。       |
|       | • メインコマンドダイヤルを回して、変更したい桁を選びます。  |
|       | • �� を押して数値を変更し、 ∞ボタンを押して決定します。 |
| 工新取得  | ● ♥ボタンを押すと、IPアドレス設定完了画面が表示されます。 |
| 士劉以侍  | 再度♥ボタンを押すと、サブネットマスク入力画面が表示さ     |
|       | れます。                            |
|       | • サブネットマスクは●●を押して数値を変更し、◎ボタンを   |
|       | 押して決定すると、IPアドレス設定完了画面が表示されます。   |

● IPアドレス設定完了画面が表示されたら∞ボタンを押します。

#### 7 パソコンとのペアリングを開始する カメラに右の画面が表示されたら、パソ コンでWireless Transmitter Utilityを起 動してください。

| 接続ウィザード<br>パソコンとカ<br>パソコンでTil<br>Utilityをま<br>てください | う<br>メラをペアリングします。<br>reless Transmitter<br>己動して、カメラを選択し<br>。 |
|-----------------------------------------------------|--------------------------------------------------------------|
| カメラ名                                                | 2712_0801256                                                 |
|                                                     | の戻る「畑町キャンセル」                                                 |

# 8 Wireless Transmitter Utility でカメラ名を選ぶ 手順7でカメラに表示されてい るカメラ名を選択し、〔次へ〕 をクリックします。 9 カメラに表示される認証コードを

#### 9 カメラに表示される認証コードを Wireless Transmitter Utilityに入 力する

- カメラに認証コードが表示されます。
- Wireless Transmitter Utility に認証コードを入力し、[次 へ]をクリックします。

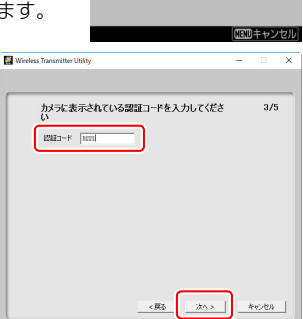

認証コード

3685

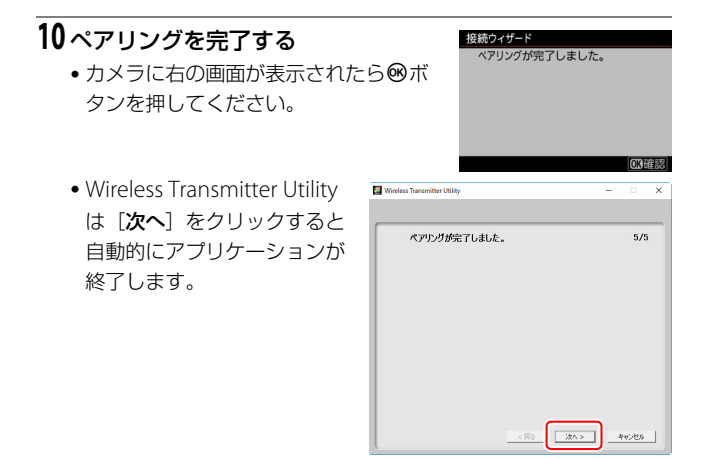

• カメラとパソコンの接続が開始されます。

11 カメラとパソコンの接続を確認する カメラとパソコンが接続されると、[PC と接続] 画面に接続中のSSIDが緑色で点 灯します。

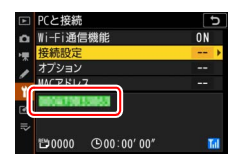

カメラとパソコンの無線接続が完了しました。

カメラで撮影した画像をパソコンに転送するには、「パソコンに画像を 送信する」(□14)をご覧ください。

#### パソコンに画像を送信する

再生画面で選んだ画像をパソコンに送信できます。カメラで撮影するたびに自動で送信することもできます。

#### ▶ 【 保存先のフォルダーについて

送信された画像は、次のフォルダーに転送されます。

• Windows: \Users\"ユーザー名"\Pictures\Wireless Transmitter Utility

Mac: /Users/"ユーザー名"/Pictures/Wireless Transmitter Utility
 Wireless Transmitter Utilityを使うと、転送先のフォルダーを変更できます。
 詳しくはWireless Transmitter Utilityのヘルプをご覧ください。

#### 画像を選んで送信する

1 カメラの ■ボタンを押して1コマ表示モードまたはサムネ イル表示モードにする

2 送信したい画像を選んで*i*ボタンを 押す

再生時の*i*メニューが表示されます。

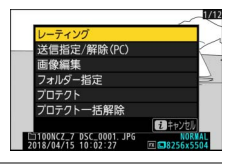

- 3 [送信指定/解除 (PC)] を選んで® ボタンを押す
  - 送信設定マーク(白色)が付加されます。ネットワークに接続済みの場合、すぐに送信が始まります(送信マークが緑色に変わります)。

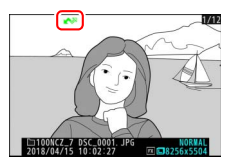

送信指定した画像がある状態でネットワークに接続すると、自動的に送信が開始されます。

#### 🚺 送信指定を解除するには

- [送信指定/解除 (PC)]を選んで∞ボタンを押すと送信指定が解除されます。
- セットアップメニュー [PCと接続]にある [オプション]の [全送信マーク 解除] で一括削除できます。
- 14 パソコンとWi-Fi接続する

#### 撮影した画像を自動で送信する

セットアップメニュー [PCと接続] にある [オプション] の [撮影後自動送信] を [する] に設定すると、静止画を撮影するたびにパソ コンに転送します。

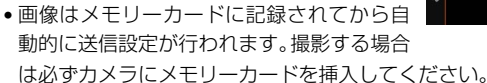

動画および動画モードで撮影した静止画は自動送信されません。これらのファイルを送信するには、再生画面で送信設定してください。

#### マーク表示について

送信する画像には次のようなマークが表示されます。

▲ (白):送信予定の画像(送信設定マーク) 送信予定の画像の送信設定マークは白色で表 示されます。

▲ (緑):送信中の画像(送信中マーク)

画像の送信中は送信設定マークが緑色で表示されます。

≪
※
(青):送信済みの画像(送信済みマーク)

画像が正常に送信された場合、送信設定マークが青色に変わります。

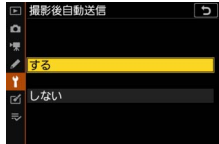

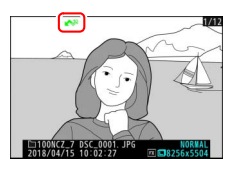

#### <u>画像送信時の [PCと接続] 画面</u>

[PCと接続] 画面では、次の状態が確認できます。

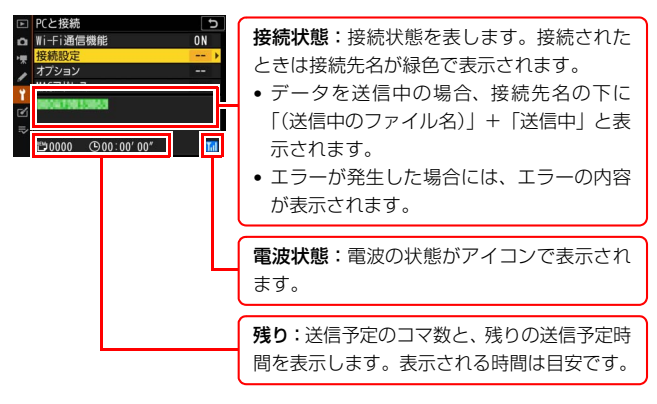

#### ▼ 電波状態による送信の中断について

無線LAN接続時、電波状態によっては送信が一時中断されることがあります。この場合、電波状態が回復した後、カメラの電源をいったんOFFにして再度ONにすると、送信設定マークが表示された画像の送信を再開します。

#### ネットワーク接続を解除/再接続する

#### ネットワーク接続を解除する

パソコンとのネットワーク接続を解除するには、次の方法があります。

- カメラの電源をOFFにする
- セットアップメニュー [PC と接続]の [Wi-Fi 通信機能] で [無効]
   を選ぶ
- 撮影時のiメニューで [Wi-Fi通信機能] の [Wi-Fi接続を停止] を選ぶ
- •スマートフォンとWi-Fi接続を開始する

#### ▼ アクセスポイントモードで接続している場合

パソコンの無線接続を先に解除すると無線エラーになります。カメラのWi-Fi通 信機能を先にオフにしてください。

#### ネットワークに再度接続する

接続設定を行ったカメラをネットワークに再度接続するには、次の方法 があります。

- セットアップメニュー [PC と接続]の [Wi-Fi 通信機能] で [有効]
   を選ぶ
- 撮影時の*i*メニューで[Wi-Fi通信機能]の
   [PCとWi-Fi接続を開始]を選ぶ

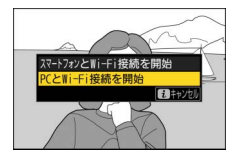

#### 🚺 アクセスポイントモードで接続する場合

カメラのWi-Fi通信機能をオンにした後に、パソコンを無線接続してください。

#### ✓ 複数の接続設定がある場合

カメラのWi-Fi通信機能をオンにすると、最後に接続していたネットワークに接続されます。接続設定を切り換えたい場合はセットアップメニュー [PCと接続]の [接続設定] で接続設定を選んでください。

18 スマートフォンと接続する

# スマートフォンと接続する

### SnapBridgeアプリについて

SnapBridgeアプリを使用すると、カメラとスマートフォン を無線で接続できます。

- SnapBridgeアプリはApple App Store<sup>®</sup> またはGoogle Play™でダウンロードで きます。
- SnapBridgeアプリの最新情報について は当社ホームページでご確認ください。

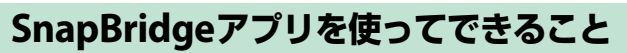

SnapBridgeアプリを使用すると、次のようなことが行えます。詳しい 使い方などは、アプリのヘルプをご覧ください。 https://nikonimglib.com/snbr/onlinehelp/ja/index.html

#### ■ スマートフォンに画像を転送する

カメラで撮影した画像を、スマートフォンに転送できます。カメラで撮 影するたびに自動で送信することもできます。

#### ■ スマートフォンからカメラを操作する(リモート 撮影)

スマートフォンからカメラをリモート操作して撮影できます。

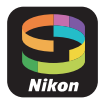

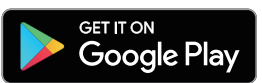

Download on the

App Store

#### スマートフォンと無線接続するには

カメラとスマートフォンを無線接続するには、SnapBridgeアプリを使用 します。接続方法には、Wi-Fiで接続する方法(CD20)と、Bluetooth で接続する方法(CII26)があります。Bluetoothで接続すると、スマー トフォンの日時や、スマートフォンで取得した位置情報をカメラに同期 できます。

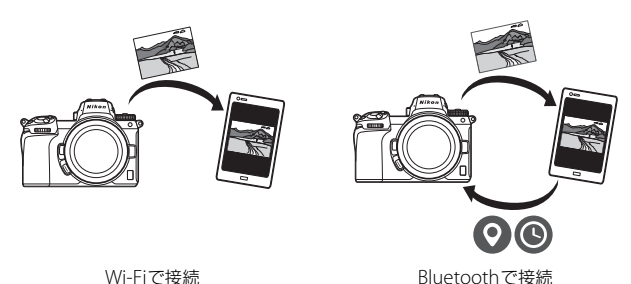

Wi-Fiで接続

スマートフォンと接続する 19

#### <u>Wi-Fiモード(Wi-Fiで接続)</u>

#### VI-Fi接続する前に

- あらかじめスマートフォンのWi-Fi機能をONにしてください。詳しくはスマートフォンの使用説明書を参照してください。
- 途中で電源が切れないよう、スマートフォンとカメラのどちらも充分にバッテリー残量がある状態でご使用ください。
- カメラに残量のあるメモリーカードを入れてください。

#### スマートフォン: SnapBridgeアプ リを起動する

 SnapBridgeアプリをダウンロード後、 初めて起動する場合は [カメラと接続 する] をタップして手順2に進んでくだ さい。

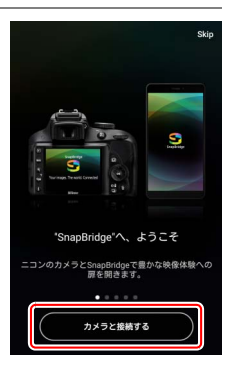

 SnapBridgeアプリを起動したことがある場合は、 タブの ボタ ンをタップして [Wi-Fi Mode] を選び、手順3に進んでください。

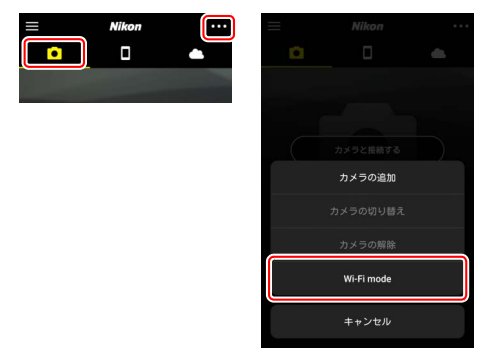

2 スマートフォン:カメラの種類を選ぶ画面で[ミラーレス カメラ]をタップし、表示された画面で[Wi-Fi接続]を タップする

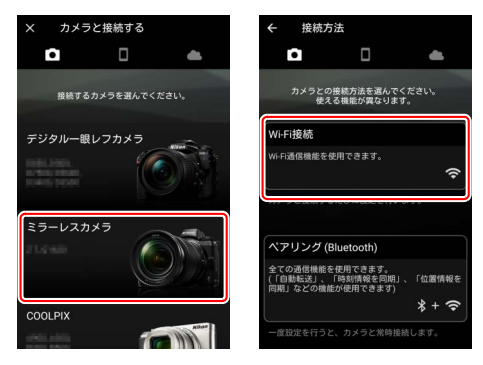

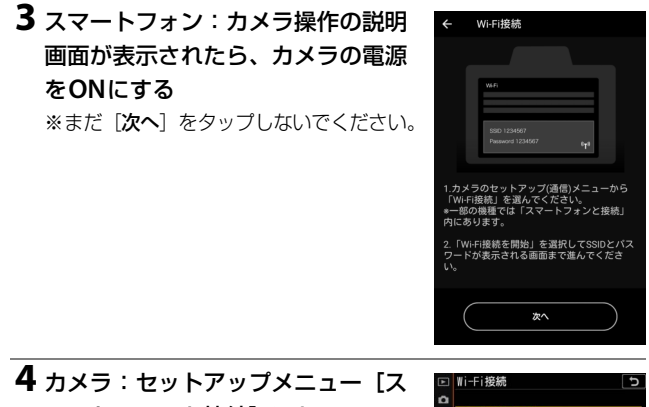

マートフォンと接続] にある [Wi-Fi接続] で [Wi-Fi接続を開始] を選んで®ボタンを押す

SSIDとパスワードが表示されます。

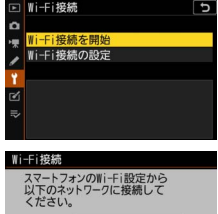

7777.0001255 パスワード ■■1041 1

SSID

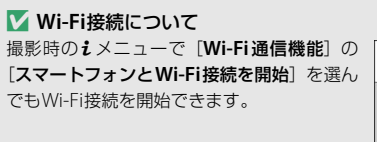

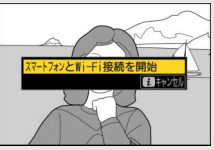

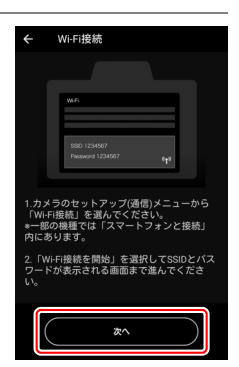

# 6 スマートフォン:スマートフォン操作の説明画面が表示されたら、内容をよくお読みの上、[設定画面を開く]をタップする

5 スマートフォン:スマートフォンの

操作に戻り、[次へ]をタップする

 Androidの場合、スマートフォンの Wi-Fi接続画面が表示されます。

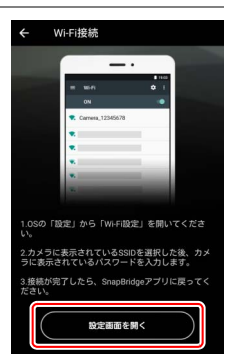

iOSの場合、設定アプリが表示されます。[<設定]をタップして</li>
 [設定]画面へ移動し、画面上部の[Wi-Fi]をタップします。

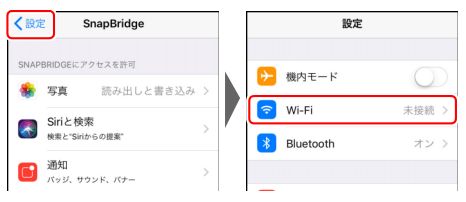

#### **7** スマートフォン:手順4でカメラに表示されているSSIDを 選び、パスワードを入力する

• 画面はお使いのスマートフォンの機種やOSによって異なります。

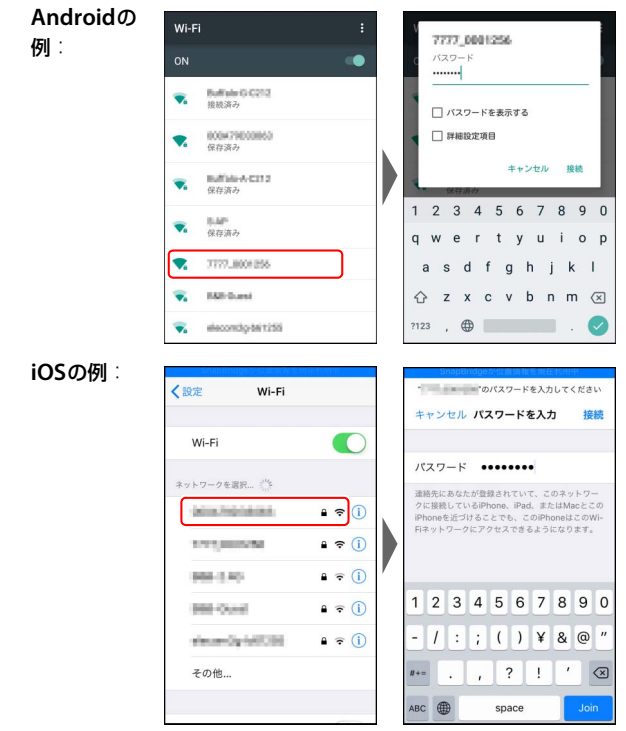

•2回目以降の接続時は、パスワードの入力は不要です。

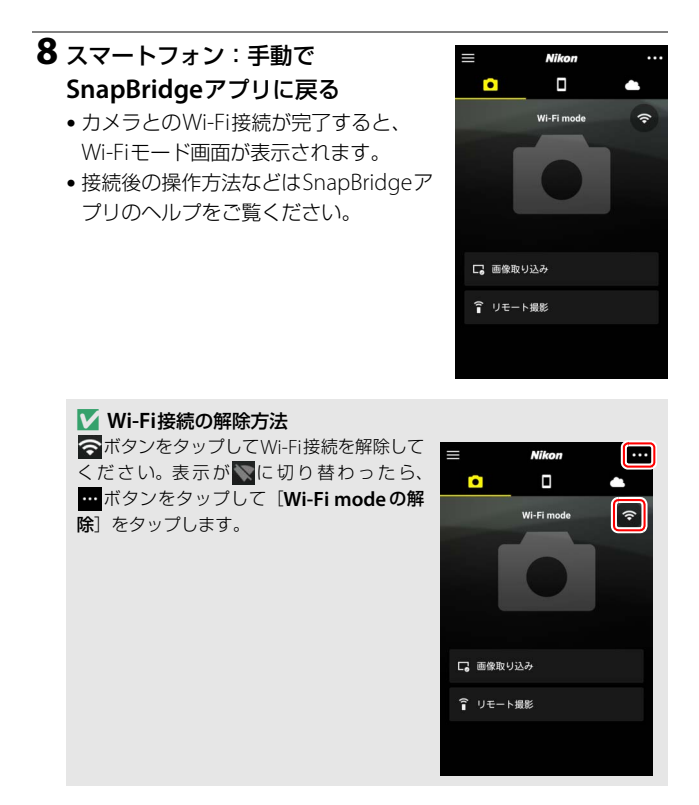

#### スマートフォンと接続する 25

#### <u>Bluetooth接続</u>

#### ■ 初めて接続する場合(ペアリング)

カメラとスマートフォンを初めてBluetoothで接続する場合、ペアリン グを行う必要があります。ペアリングの手順はAndroidとiOS(ロ31) で多少異なります。

#### 🔽 ペアリングの前に

- あらかじめスマートフォンのBluetooth機能をONにしてください。詳しくは スマートフォンの使用説明書を参照してください。
- 途中で電源が切れないよう、スマートフォンとカメラのどちらも充分にバッテリー残量がある状態でご使用ください。
- カメラに残量のあるメモリーカードを入れてください。

#### Android

1 カメラ:セットアップメニュー [ス マートフォンと接続] にある [ペア リング (Bluetooth)] で [ペアリ ング開始] を選んで∞ボタンを押す

画像モニターにカメラ名が表示されます。

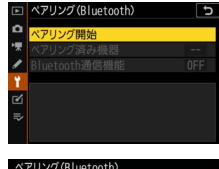

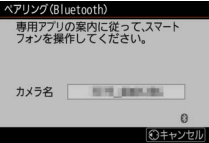

#### **2** スマートフォン: SnapBridgeアプ リを起動する

 SnapBridgeアプリをダウンロード後、 初めて起動する場合は [カメラと接続 する] をタップします。

SnapBridgeアプリを起動したことがある場合は、
 る場合は、
 タブの
 カメラと接続する]をタップします。

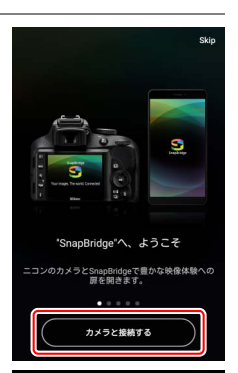

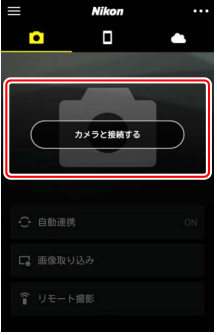

#### 3 スマートフォン:カメラ名をタップ する

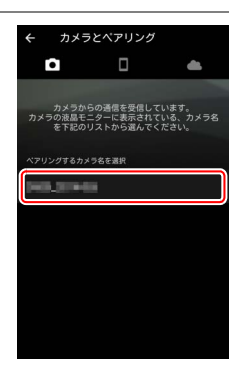

# 4 カメラ/スマートフォン:スマートフォンとカメラに同じ番号が表示されていることを確認する

図の枠内の番号を確認してください。

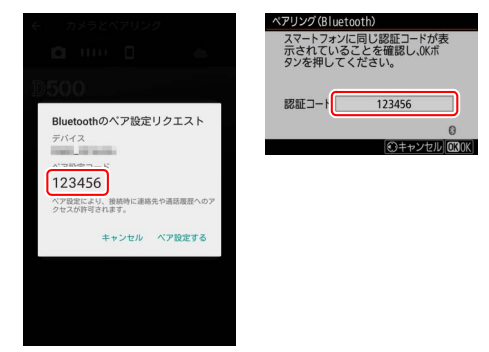

#### 5 カメラ/スマートフォン:カメラとスマートフォンを操作し てペアリングする

•**カメラ**: <sup>1</sup>00ボタンを押します。

 スマートフォン:画面の枠内の箇所を タップしてください。スマートフォン の機種やOSのバージョンにより、[ペ ア設定する]の文言は異なる場合があ ります。

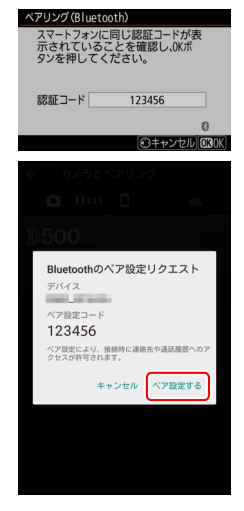

#### 🔽 ペアリング中にエラーが表示されたときは

カメラまたはスマートフォンのボタンを押してから、もう片方のボタンを押 すまでに時間が開きすぎるとペアリングできずにエラーが表示されます。 カメラ: 
ボタンを押して手順1に戻ります。

スマートフォン:表示されたダイアログで [**OK**] をタップして手順2に戻 ります。

#### 6 カメラ/スマートフォン:画面の指示に従ってペアリングを 完了する

カメラ: ∞ボタンを押します。ペアリングに成功すると、図の画面が表示されます。

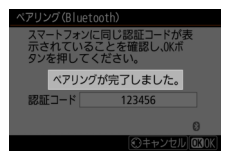

スマートフォン:ペアリングが完了します。[OK]をタップする
 と
 タブが表示されます。

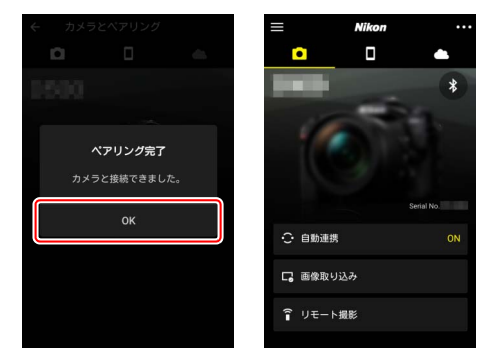

🔽 SnapBridgeアプリのインストール後、初めてペアリングした場合

- ペアリング完了後、自動連携機能(カメラで撮影した画像の自動転送、日時情報の同期、位置情報の同期)の設定画面が表示されます。
- 2回目以降のペアリング時は表示されません。●タブの [自動連携] から 設定してください。

#### ☑ Bluetooth接続を解除するには

カメラのセットアップメニュー [スマートフォンと接続] > [ペアリング (Bluetooth)] > [Bluetooth通信機能] で[無効]を選ぶとスマートフォ ンとの接続を解除できます。 Androidでの接続方法は「Android」(□26)をご覧ください。

 カメラ:セットアップメニュー [ス マートフォンと接続] にある [ペア リング (Bluetooth)] で [ペアリ ング開始] を選んで®ボタンを押す

画像モニターにカメラ名が表示されます。

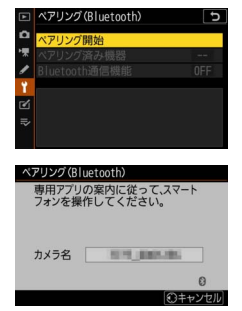

2 スマートフォン: SnapBridgeアプ リを起動する

 SnapBridgeアブリをダウンロード後、 初めて起動する場合は [カメラと接続 する] をタップします。

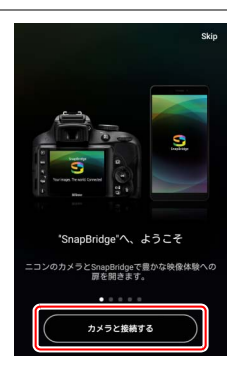

SnapBridgeアプリを起動したことがある場合は、

 タブの
 「カメラと接続する]
 をタップします。

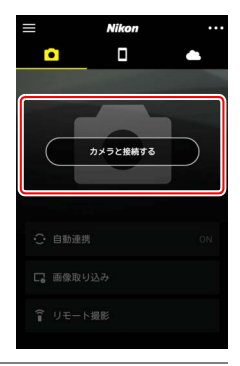

#### 3 スマートフォン:カメラ名をタップ する

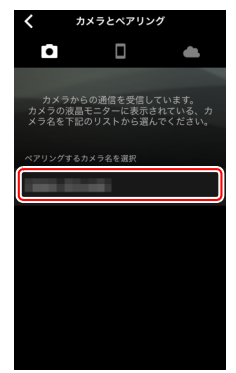

#### 32 スマートフォンと接続する

#### 4 スマートフォン:ペアリング方法を 確認する 1 ペアリング方法の説明画面が表示されま す。内容をよくお読みになり、[確認しま した]をタップします。

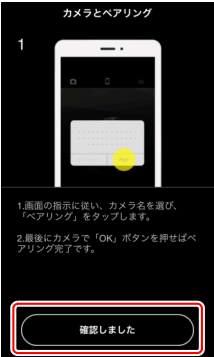

#### 5 スマートフォン:再度カメラ名を タップする

カメラ名が表示されたダイアログが表示 されます。カメラ名を再度タップしてく ださい。

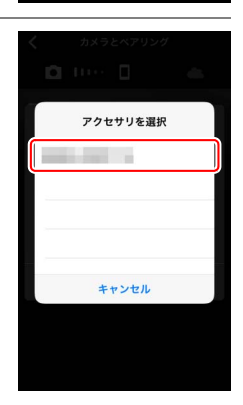

#### **6** カメラ/スマートフォン:カメラとスマートフォンを操作し てペアリングする

•**カメラ**: <sup>1</sup>00ボタンを押します。

 スマートフォン:画面の枠内の箇所を タップしてください。OSのバージョン により、[ペアリング]の文言は異なる 場合があります。

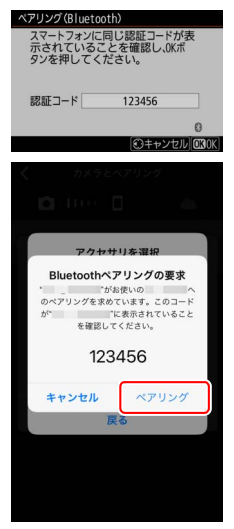

✔ ペアリング中にエラーが表示されたときは

カメラまたはスマートフォンのボタンを押してから、もう片方のボタンを押 すまでに時間が開きすぎるとペアリングできずにエラーが表示されます。 カメラ: @ボタンを押して手順1に戻ります。

スマートフォン: SnapBridgeを完全に終了 (バックグラウンドからも終了) してiOS上でデバイスの登録を解除し、手順1からやり直してください。バ イスの登録解除は、iOSの設定アプリで行います。

|   | 設定        |       | < lo₂ Bluetooth | Bluetooth    |
|---|-----------|-------|-----------------|--------------|
| 0 | 機内モード     | 0     | Bluetooth       | このデバイスの登録を解除 |
| 1 | Wi-Fi     | 未接続 > |                 |              |
| 8 | Bluetooth | オント   | 8907512         |              |
|   | alian     |       | 未接 ①            |              |

#### 7 カメラ/スマートフォン:画面の指示に従ってペアリングを 完了する

カメラ: 
 ・
 ・
 ボタンを押します。ペアリングに成功すると、図の画面が表示されます。

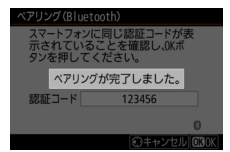

スマートフォン:ペアリングが完了します。[OK]をタップする
 と タブが表示されます。

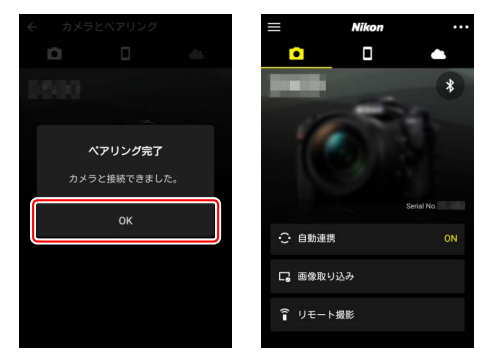

☑ SnapBridgeアプリのインストール後、初めてペアリングした場合

- ペアリング完了後、自動連携機能(カメラで撮影した画像の自動転送、日時情報の同期、位置情報の同期)の設定画面が表示されます。
- 2回目以降のペアリング時は表示されません。 ●タブの [自動連携] から 設定してください。

#### ☑ Bluetooth接続を解除するには

カメラのセットアップメニュー [スマートフォンと接続] > [ペアリング (Bluetooth)] > [Bluetooth通信機能] で [無効] を選ぶとスマートフォ ンとの接続を解除できます。

#### ■ 2回目以降に接続する場合

ー度カメラとスマートフォンをペアリングしておくと、次の手順で簡単 にBluetooth接続ができるようになります。

 カメラ:セットアップメニュー [ス マートフォンと接続] → [ペアリン グ (Bluetooth)] → [Bluetooth 通信機能] → [有効] を選んで®ボ タンを押す

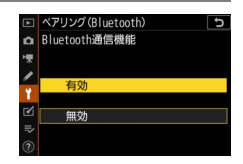

**2** スマートフォン:SnapBridgeアプ リを起動する

自動的にカメラとBluetoothで接続され ます。

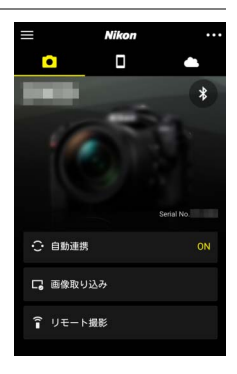

# WT-7を装着して ネットワーク接続する

#### WT-7について

別売のワイヤレストランスミッターWT-7をカメラに装着すると、カメラ をパソコンまたはFTPサーバーなどに有線LANまたは無線LANで接続で きます。

#### ▼ WT-7を装着する前に

- カメラとWT-7のファームウェアバージョンが最新になっているかを確認してください。ファームウェアバージョンが古い場合はバージョンアップを行ってください。
- バージョンアップの方法については、当社ホームページをご覧ください。 http://www.nikon-image.com/support/

#### WT-7を使ってできること

WT-7を使用すると、次のようなことが行えます。

#### FTPサーバーやパソコンに画像を送信する

画像をパソコンだけでなく、FTP サーバーにも送信できます。カメラ で撮影するたびに自動で送信する こともできます。

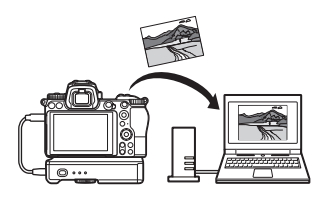

#### <u>パソコンからカメラを操作する</u>

ネットワーク接続しているパソコン に、別売ソフトウェアの Camera Control Pro 2をインストールして いると、露出などの細かい設定をし ながらカメラのリモート操作ができ ます(カメラコントロールモード)。

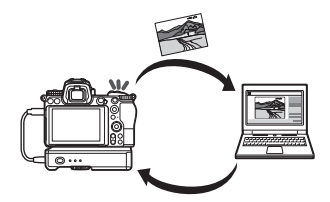

#### Webブラウザーでカメラを操作する

ネットワーク接続しているスマー トフォンやパソコンにインストー ルされているWebブラウザーを使 用して、カメラをリモート操作でき ます (HTTPサーバーモード)。専用 のアプリなどを使用せず、手軽にリ モート操作を行えます。

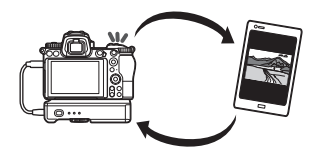

#### WT-7を使ってネットワーク接続する には

カメラに付属のUSBケーブルを使用して、WT-7をカメラに装着してく ださい。

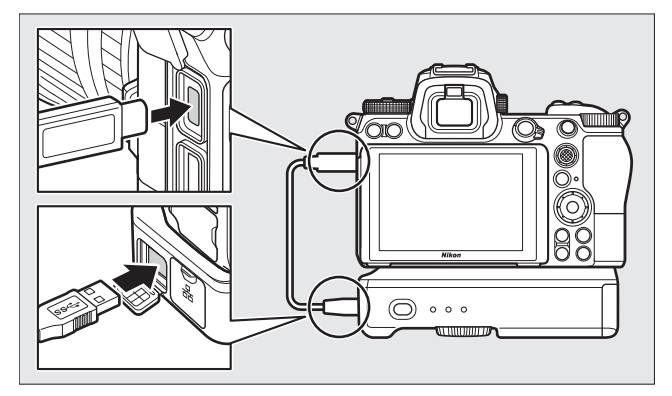

WT-7の電源をONにしたら、カメラのセット アップメニュー [ワイヤレストランスミッ ター (WT-7)]の [ワイヤレストランスミッ ター] で [使用する] を選びます。

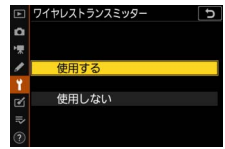

#### WT-7に関するメニューについて

WT-7を使用する場合に使用するメニューは、カメラのセットアップメニュー [ワイヤレストランスミッター (WT-7)] にすべてまとめられています。各メ ニューの詳しい内容については、WT-7の使用説明書をご覧ください。

WT-7の詳しい使い方は、WT-7の使用説明書をご覧ください。

# メニューガイド

このカメラのネットワーク接続時に使用する 各メニュー項目について説明します。これら はすべてセットアップメニューに含まれてい ます。

|   | セットアップメニュー   |     |
|---|--------------|-----|
| ۵ | 機内モード        | 0FF |
| 1 | スマートフォンと接続   | OFF |
| 1 | PCと接続        | OFF |
|   |              |     |
| - | 認証マークの表示     |     |
|   | 電池チェック       |     |
| ₽ | カードなし時レリーズ   | OK  |
|   | かう設定の保存と読み込み |     |

#### スマートフォンと接続

スマートフォンとBluetooth接続またはWi-Fi 接続する場合に使用します。

|   | スマートフォンと接続       | Ð       |
|---|------------------|---------|
| ۵ | ペアリング(Bluetooth) | Ø OFF ► |
| * |                  |         |
| 1 | Wi-Fi接続          | OFF     |
| ٠ | 電源OFF中の通信        | ON      |
| 2 |                  |         |
| ⇒ |                  |         |
|   |                  |         |

#### <u>ペアリング (Bluetooth)</u>

スマートフォンとBluetooth接続します。

| ペアリング開始       | スマートフォンとのペアリングを開始します(凹26)。                                            |
|---------------|-----------------------------------------------------------------------|
| ペアリング済み機器     | カメラとペアリングしたことのあるスマートフォンを表示しています。接続するスマートフォンを切り換えたい場合、ここでスマートフォンを選びます。 |
| Bluetooth通信機能 | [ <b>有効</b> ] を選ぶと、Bluetooth接続を開始します。                                 |

#### <u>送信指定(Bluetooth)</u>

スマートフォンに送信する静止画を指定できます。カメラで撮影後すぐ にスマートフォンに送信することもできます。

|           | [する]に設定すると、カメラで撮影した画像をスマートフォ |
|-----------|------------------------------|
|           | ンに自動で送信します。カメラでの設定に関わらず、ファイ  |
| 撮影後自動送信指定 | ルは常に2MサイズのJPEG画像として送信されます。動画 |
|           | モードで撮影した静止画は自動送信されません。手動で送信  |
|           | 指定を行ってください。                  |
| "岛山"大厅市口  | 画像を選んでスマートフォンに送信できます。選んだ画像   |
| 进机还信拍上    | には送信指定のマークがつきます。             |
| 送信指定の一括解除 | 送信設定マークをすべて削除します。            |

#### <u>Wi-Fi接続</u>

スマートフォンとWi-Fi接続します。

#### ■ Wi-Fi接続を開始

Wi-Fi接続を開始します。

- カメラのSSIDとパスワードが表示されます。スマートフォンでSSIDを 選び、パスワードを入力して接続してください(ロ20)。
- Wi-Fi接続中は [Wi-Fi接続を停止] に変更されます。
- [Wi-Fi接続を停止] を選ぶとカメラとのWi-Fi接続を停止します。

#### ■ Wi-Fi接続の設定

Wi-Fi関連の情報を設定できます。

| SSID     | カメラのSSIDを変更できます。                                                                        |
|----------|-----------------------------------------------------------------------------------------|
| 認証/暗号    | Wi-Fiの認証方式を【 <b>OPEN</b> 】または【 <b>WPA2-PSK-AES</b> 】<br>から選びます。                         |
| パスワード    | カメラのパスワードを変更できます。                                                                       |
| チャンネル    | 通信で使用するチャンネルを設定します。<br>• [オート] を選ぶとカメラが自動でチャンネルを選びます。<br>• [マニュアル] を選ぶとチャンネルを手動で設定できます。 |
| 現在の設定    | 現在のWi-Fi関連の設定を確認できます。                                                                   |
| 接続設定の初期化 | [はい]を選ぶとWi-Fiの接続設定を初期化します。                                                              |

#### <u>電源OFF中の通信</u>

[する] に設定すると、カメラとスマートフォンをBluetooth 接続して いる場合、カメラの電源をOFFにしてもスマートフォンとの通信を継続 して画像を送信できます。

PCと接続

カメラとパソコンをWi-Fi接続する場合に使用します。

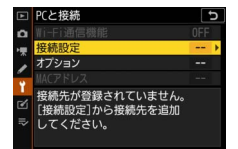

#### Wi-Fi通信機能

接続設定を行った後で [**有効**] を選ぶと、現在 [**接続設定**] で選ばれて いる設定でWi-Fi接続を開始します。

#### 接続設定

[新規追加]を選ぶと、接続設定を作成できます(□3、7)。

- ・作成済みの接続設定が複数ある場合、∞ボタンを押して使用する接続 設定を変更して無線接続を開始します。
- ・接続設定を選んでマルチセレクターの
   ・を押すと、接続設定の内容を 変更できます。

| 定の内容<br><b>効</b> ]を選 |
|----------------------|
| るネット                 |
|                      |
| Þ                    |
|                      |
| 昼びます。                |
| します。                 |
| を変更で                 |
|                      |
| アル] で                |
| <b>昼びます。</b>         |
| 定した場                 |
| 情報を設                 |
| w トマフ                |
| シー、ハ<br>シングに         |
|                      |
|                      |
|                      |

#### オプション

カメラの通信機能を設定できます。

#### ■ 撮影後自動送信

[**する**] に設定すると、撮影と同時に画像を自動送信します。

- 撮影された画像はいったんメモリーカードに記録され、自動的に送信 設定が行われます。撮影する場合は必ずカメラにメモリーカードを挿 入してください。
- 動画および動画モードで撮影した静止画は自動送信されません。これらのファイルを送信するには、再生画面で送信設定してください(ロ14)。

#### ■ 送信後ファイル削除

[**する**] に設定すると、送信終了後にメモリーカード内のファイルが自動的に削除されます。

- [**する**] に設定するよりも前に送信設定されたファイルは、送信が終 了しても削除されません。
- カメラの状態によっては、ファイルの削除を一時停止する場合があります。

#### II RAW+JPEG送信設定

[画質モード] を [RAW + FINE★]、[RAW + FINE]、[RAW + NORMAL★]、[RAW + NORMAL]、[RAW + BASIC★]、[RAW + BASIC] に設定した場合に、RAW画像とJPEG画像の両方を送信するか、JPEG画像のみを送信するかを選べます。

#### ■ 全送信マーク解除

[**する**]を選ぶと、メモリーカード内の全ての画像送信マークを解除します。画像送信中の場合は、送信を中断します。

#### <u> MACアドレス</u>

[接続設定]で設定しているハードウェアのMACアドレスが表示されます。

ワイヤレストランスミッター(WT-7)

ハードウェアの選択

接続設定

オプション

\*

別売のワイヤレストランスミッター WT-7を カメラに装着した場合のネットワーク接続の 設定を行います。

- WT-7 を装着して電源を ON にすると、[ス マートフォンと接続] および [PCと接続] は無効になります。
- [ワイヤレストランスミッター] 以外の [ハードウェアの選択] 、[接 続設定] 、[オプション] の設定については、WT-7の使用説明書をご 覧ください。

#### <u>ワイヤレストランスミッター</u>

装着したWT-7を使用するには〔使用する〕を選びます。

# トラブルシューティング

次のような症状が発生した場合の対処法については、こちらをご覧くだ さい。

- SnapBridge アプリの動作や症状などについては SnapBridge アプリのオンラインヘルプをご覧ください。 https://nikonimglib.com/snbr/onlinehelp/ja/index.html
- ワイヤレストランスミッターWT-7についてはWT-7の使用説明書をご 覧ください。
- Wireless Transmitter UtilityおよびCamera Control Pro 2については それぞれのヘルプをご覧ください。

| こんなときは                                           | 対処方法                                                                                  |    |
|--------------------------------------------------|---------------------------------------------------------------------------------------|----|
| 「TCP/IP エラーが発生しま<br>した」と表示される。                   | 接続設定が正しくありません。無線LANア<br>クセスポイントやパソコンの設定を確認<br>し、カメラの設定をやり直してください。                     | 44 |
| 「メモリーカードが入って<br>いません」と表示される。                     | メモリーカードが入っていないか、正しく<br>セットされていません。メモリーカードを<br>正しくセットしてください。                           | 15 |
| 途中で送信が中断して画像<br>を送信できなかった。                       | カメラの電源をいったんOFFにして再度<br>ONにすると送信設定マークが表示された<br>画像の送信を再開します。                            | 14 |
| 通信が不安定になる。                                       | スマートフォンとの接続時に [ <b>チャンネ</b><br>ル]の設定が [オート] になっている場<br>合、[マニュアル] でチャンネルを設定し<br>てください。 | 41 |
|                                                  | パソコンとの接続時にインフラストラク<br>チャーモードで接続している場合、アクセ<br>スポイントのチャンネルの設定を、1~<br>8chの間で設定してください。    | 44 |
| [スマートフォンと接続] お<br>よび [PCと接続] がグレー<br>で表示されて選べない。 | WT-7を使用している間は無効になりま<br>す。WT-7の電源をOFFにしてください。                                          | 46 |

資料

#### アップル・パブリック・ソース・ライセンスについて

本製品に含まれるApple mDNSソースコード(以下、本ファイル)は、アップル・ パブリック・ソース・ライセンスの諸条件によって保護されています。アップル・ パブリック・ソース・ライセンスは、https://developer.apple.com/opensource/ から入手可能です。

本ファイルは、アップル・パブリック・ソース・ライセンスバージョン2.0(以下 「ライセンス」といいます)に定められ、これに従うオリジナルコードまたはその 修正版を含みます。お客様は、ライセンスを遵守しない限り、本ファイルを使用で きません。本ファイルを使用する前にhttps://opensource.apple.com/apsl から ライセンス証書を一部入手し、これをお読みください。

ライセンスに基づいて頒布されるオリジナルコードおよび全ソフトウェアは、明示 または黙示を問わず、いかなる保証も伴わず「現状のまま」頒布されます。また、 アップル社は、本契約により、商品性、特定の目的についての適合性、安居権また は第三者の権利を侵害していないことを含みこれらに限られないすべての当該保 証を放棄しています。ライセンスに基づく権利および制限を管理する特定の条項に 関してはライセンス証書をご覧ください。

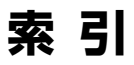

マーク・英数字

| Bluetooth                    | 26   |
|------------------------------|------|
| Camera Control Pro 2         | 38   |
| FTPサーバー                      | 38   |
| IPアドレス                       | 11   |
| MACアドレス                      | 45   |
| PCと接続                        | 43   |
| PCと直接接続                      | 3    |
| SnapBridge                   | 18   |
| SSID                         | s, 9 |
| Wi-Fi接続                      | 41   |
| Wi-Fi接続先を検索                  | 8    |
| Wi-Fi通信機能                    | 43   |
| Wi-Fiモード                     | 20   |
| Wireless Transmitter Utility | 1    |
| WPS PIN コード方式                | 8    |
| WPSプッシュ ボタン方式                | 8    |
| WT-7                         | 37   |
|                              |      |

#### ア

| アクセスポイントモード        |
|--------------------|
| 暗号キー               |
| インフラストラクチャーモード 2,7 |
| エラー                |
| オプション 45           |
|                    |

#### カ

| 簡単接続 8 |
|--------|
|--------|

#### サ

| 撮影後自動送信         | 15 |
|-----------------|----|
| スマートフォンと接続      |    |
|                 | 40 |
| 接続設定            | 44 |
| 送信指定(Bluetooth) | 41 |
| 送信指定/解除 (PC)    | 14 |

#### タ

| 電源OFF中の通信 | 42 |
|-----------|----|
|           |    |

#### Л

| ペアリング | (Bluetooth) | 40 |
|-------|-------------|----|
|-------|-------------|----|

#### ラ

| リモート撮影 | 18 |
|--------|----|
|--------|----|

#### ワ

| ワイヤレストランスミッター | 46 |
|---------------|----|
| ワイヤレストランスミッター |    |
| (WT-7)        | 46 |
| ワイヤレストランスミッター |    |
| ユーティリティー      | 1  |

© 2018 Nikon Corporation

株式会社 ニコン イメージング ジャパン

株式会社ニコン

SB8K01(10) 6MOA2710-01